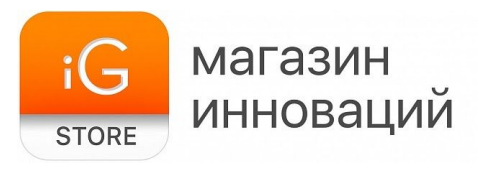

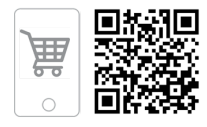

# IP-камера Ivideon Cute

Руководство по подключению

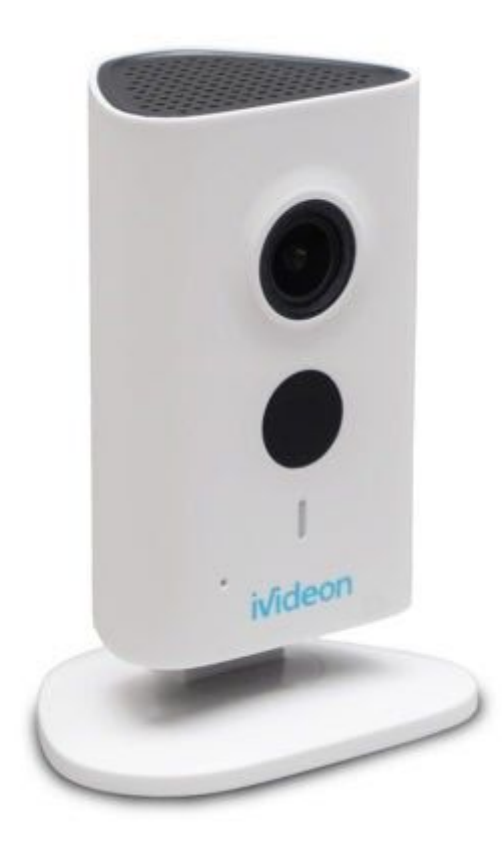

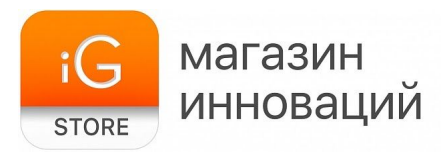

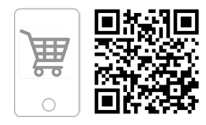

1. Тип товара: IP-камера видеонаблюдения

## 2. Характеристики

- ≻ Разрешение и частота кадров: 1280 x 960, 25 к/с
- ≻ Угол обзора: 125 градусов
- Метод сжатия видео: H.264
- Подсветка: инфракрасная, до 10 м
- ≻ Тип подключения: Wi-Fi
- ≻ Поддерживаемый стандарт Wi-Fi: IEEE802.11 b/g/n
- > Поддержка карт памяти: micro-SD объемом до 128 Гбайт
- Поддерживаемое ПО: мобильное приложение «Видеонаблюдение lvideon»
- Совместимость: iOS 9.0 и последующие версии, Android 8 и последующие версии
- ≻ Размеры: ~107 х 76 х 65 мм
- ≻ Вес: ~140 г
- ≻ Размеры упаковки: 200 х 150 х 110 мм
- ≻ Вес в упаковке: ~400 г
- Страна разработчик: Россия/КНР
- Страна производитель: КНР

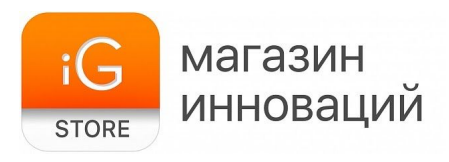

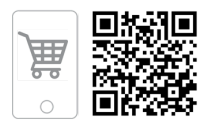

## 3. Подключение

- 1. Скачайте мобильное приложение «Видеонаблюдение lvideon», доступное в App Store и Google Play.
- 2. Убедитесь, что ваш смартфон/планшет подключен к той же сети Wi-Fi, к которой вы хотите подключить камеру видеонаблюдения.
- 3. Запустите мобильное приложение lvideon. Если у вас уже есть учетная запись, нажмите «Войти» и используйте E-mail и пароль для входа. Если у вас нет учетной записи, нажмите «Создать аккаунт» и пройдите регистрацию.
- 4. Чтобы начать добавление камеры, нажмите значок «+» в правом верхнем углу. Выберите бренд камер «lvideon». Затем выберите модель устройства «lvideon Cute».

Обратите внимание! Камера может не работать в сетях Wi-Fi с частотой 5 ГГц. В этом случае необходимо воспользоваться сетью с частотой 2,4 ГГц. Сначала к ней нужно подключить смартфон, а затем выполнить все шаги, описанные выше.

Далее следуйте инструкциям мастера подключения камеры.

- > Расположите камеру на расстоянии не более 5 метров от Wi-Fi-роутера.
- Подключите питание к камере lvideon Cute при помощи USB-кабеля и адаптера, входящего в комплект.
- > Дождитесь, когда на камере замигает красный светодиодный индикатор.
- Введите пароль Wi-Fi-сети, к которой подключен ваш смартфон/планшет.
- ➤ Получите QR в мобильном приложении.
- Покажите код камере видеонаблюдения (поднесите смартфон к объективу).
- В случае успеха раздастся звуковой сигнал, а индикатор замигает зеленым цветом.
- Нажмите «Далее» и ожидайте подключения. После подключения задайте название камеры.

Готово! Ваша камера подключена к облачному сервису видеонаблюдения.

#### 4. Тарифные планы

Пользователям камер lvideon доступно несколько тарифных планов. Тарифный план «Онлайн», позволяющий использовать все базовые возможности камеры, предлагается бесплатно, другие пакеты увеличивают длительность и время хранения роликов на серверах компании.

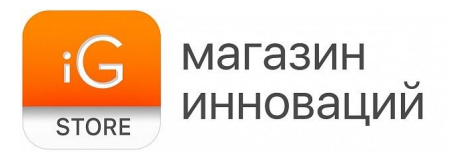

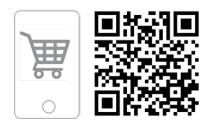

«Онлайн»: 0 руб./мес., запись в облако 10-секундных роликов по звуку или движению с хранением 1 день, доступ для 2 доп. пользователей, неограниченный экспорт видео в файл длительностью до 1 часа.
«Облачный 1»: 199 руб./мес., запись в облако полных роликов по звуку или движению за последний день, доступ для 2 доп. пользователей, неограниченный экспорт видео в файл длительностью до 1 часа.
«Облачный 10»: 299 руб./мес., запись в облако полных роликов по звуку или движению за последние 10 дней, доступ для 4 доп. пользователей, неограниченный экспорт видео в файл длительностью до 1 часа.
«Облачный 10»: 299 руб./мес., запись в облако полных роликов по звуку или движению за последние 10 дней, доступ для 4 доп. пользователей, неограниченный экспорт видео в файл длительностью до 2 часов.
«Облачный 30»: 499 руб./мес., запись в облако полных роликов по звуку или движению за последние 30 дней, доступ для 4 доп. пользователей, неограниченный экспорт видео в файл длительностью до 2 часов.

Вы можете выбрать тарифный план в приложении или перейдя в личный кабинет на сайте компании по ссылке<u>ru.ivideon.com</u>.

Для уточнения условий подключения позвоните на горячую линию lvideon по телефону 8-800-555-42-97 (круглосуточно).

#### 5. Комплектация

- > Камера
- > Крепежный комплект
- > Адаптер питания
- > Документация
- 6. Страна-разработчик: Россия/КНР Страна-производитель: КНР